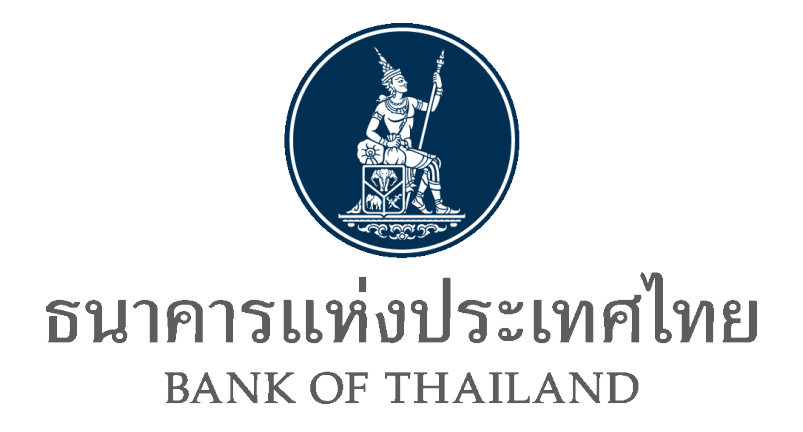

**DA Preparation Application** 

**มีนาคม 2567** 

### **Document Information**

#### **Revision History**

| Version number | Released Date     | Effective Date | Summary of changes         | <b>Revision marks</b> |
|----------------|-------------------|----------------|----------------------------|-----------------------|
| 1.0            | 29 ตุลาคม 2564    |                |                            |                       |
| 1 1            | 12 512201 2564    |                | - เพิ่มข้อ III. ขั้นตอนการ |                       |
| 1.1            | 13 1161 1910 2004 |                | Update Certificate         |                       |
| 1.2            | 9 พฤศจิกายน 2565  |                | - ปรับปรุงภาพประกอบ        |                       |
|                |                   |                | - ปรับปรุงภาพประกอบ        |                       |
| 1.3            | 26 พฤษภาคม 2566   |                | - Update Link ตาม New      |                       |
|                |                   |                | BOT Website.               |                       |
| 1.4            | 14 มีนาคม 2567    |                | - ปรับปรุงภาพประกอบ        |                       |

### **Table of Contents**

| I.   | ขั้นต | าอนการติดตั้ง                                    | 4  |
|------|-------|--------------------------------------------------|----|
| П.   | ขั้นต | าอนการใช้งาน                                     | 7  |
| III. | ขั้นต | าอนการ Update Certificate ของธนาคารแห่งประเทศไทย | 11 |
|      | 1.    | Update ผ่าน DA Preparation Application           | 11 |
|      | 2.    | Manual Update แบบ Offline                        | 12 |

# ขั้นตอนการติดตั้ง

- 1. เข้าไปที่ BOT Website เพื่อ Download ไฟล์ zip สำหรับใช้ติดตั้ง <u>https://www.bot.or.th/th/our-</u> <u>services/data-acquisition-publication/da-and-standard/data-submission-dmsda/registration-dap-</u> juristic.html
- 2. Extract Zip ไฟล์ที่ได้ Download มาจากขั้นตอนที่ 1

| week week       | DA.Tools.Preparation.Production.2.0.7.zip 2        | 2024-03-14 3:15 PM | Compressed (zipp  | 1,266 KB |
|-----------------|----------------------------------------------------|--------------------|-------------------|----------|
|                 | DA.Tools.Preparation.IWT.2.0.7.zip 2               | 2024-03-14 3:15 PM | Compressed (zipp  | 1,266 KB |
| 15 <sup>1</sup> | DA. Tools. Preparation. Installer. Production. msi | 2023-05-26 1:46 PM | Windows Installer | 1,400 KB |
| 2               | setup. exe                                         | 2023-05-26 1:46 PM | Application       | 773 KB   |

- 3. Run setup.exe
  - 3.1. Click Next

| 🖟 DA Preparation Application                                                                                                    | _                                |                                     | ×          |
|----------------------------------------------------------------------------------------------------|----------------------------------|-------------------------------------|------------|
| Welcome to the DA Preparation Application<br>Wizard                                                                                                    | Setu                             | р                                   |            |
| The installer will guide you through the steps required to install DA Preparat computer.                                                                                                    | ion App                          | lication o                          | on your    |
| WARNING: This computer program is protected by copyright law and interr<br>Unauthorized duplication or distribution of this program, or any portion of it,<br>or criminal penalties, and will be prosecuted to the maximum extent possible | national<br>may res<br>9 under 1 | treaties.<br>ult in sev<br>the law. | vere civil |
| < Back Next >                                                                                                    |                                  | Ca                                  | incel      |

## 3.2. เลือก Path ที่ต้องการจะติดตั้ง

| 🛃 DA Preparation Application                                                           | _      |             | ×     |
|----------------------------------------------------------------------------------------|--------|-------------|-------|
| Select Installation Folder                                                             |        |             | -     |
| The installer will install DA Preparation Application to the following folder.         |        |             |       |
| To install in this folder, click "Next". To install to a different folder, enter it be | low or | click ''Bro | wse". |
| Eolder:<br>C:\Bank Of Thailand\DA Preparation Application\                             |        | Browse.     |       |
|                                                                                        |        | Disk Cost   | i     |
|                                                                                        |        |             |       |
|                                                                                        |        |             |       |
|                                                                                        |        |             |       |
| < Back Next >                                                                          |        | Can         | icel  |

## 3.3. Click Next เพื่อ Confirm Installation

| 😥 DA Preparation Application                                                   | - |    | ×    |
|--------------------------------------------------------------------------------|---|----|------|
| Confirm Installation                                                           |   |    |      |
| The installer is ready to install DA Preparation Application on your computer. |   |    |      |
| Click "Next" to start the installation.                                        |   |    |      |
|                                                                                |   |    |      |
|                                                                                |   |    |      |
|                                                                                |   |    |      |
|                                                                                |   |    |      |
|                                                                                |   |    |      |
|                                                                                |   |    |      |
|                                                                                |   |    |      |
| < Back Next >                                                                  |   | Ca | ncel |

## 3.4. รอติดตั้งโปรแกรม

| 🖟 DA Preparation Application                   | _    |     | ×    |
|------------------------------------------------|------|-----|------|
| Installing DA Preparation Application          |      |     |      |
| DA Preparation Application is being installed. |      |     |      |
| Please wait                                    |      |     |      |
|                                                |      |     |      |
| < Back Nex                                     | st > | Car | ncel |

## 3.5. เมื่อติดตั้งเสร็จเรียบร้อยแล้วกด Close เพื่อเสร็จสิ้นการติดตั้ง

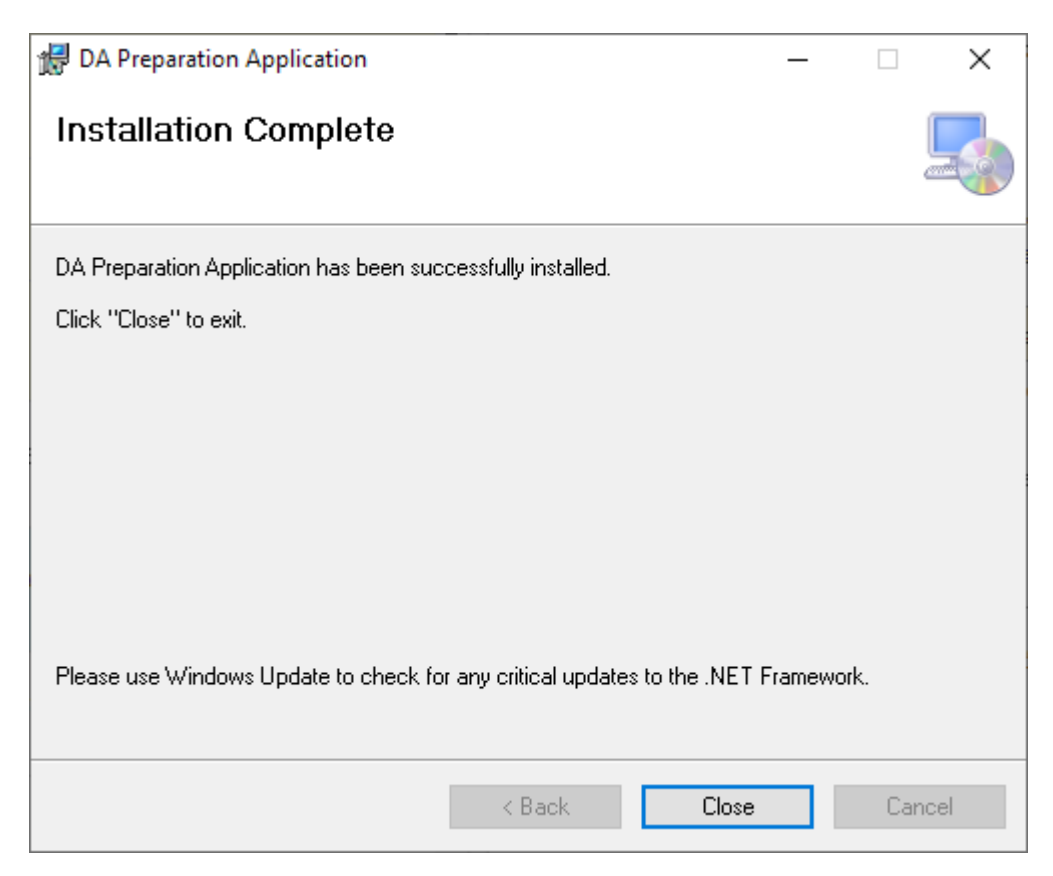

## ขั้นตอนการใช้งาน

1. เข้าสู่ Application ผ่าน Desktop Shortcut

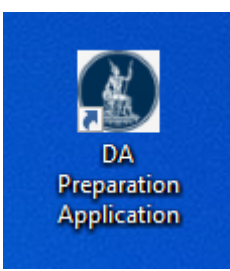

## 2. เลือกกระบวนการเข้ารหัส

- Encrypt And Sign เข้ารหัสไฟล์ด้วย BOT Certificate และมีการลงนามอิเล็กทรอนิกส์โดย ใช้ Certificate ของผู้ส่งข้อมูล
- Encrypt <u>Without</u> Sign เข้ารหัสไฟล์ด้วย BOT Certificate เพียงอย่างเดียวเท่านั้น

| 🚯 DA Preparation Application (           | (Production) Version 2.0.7.0            |                       |                       |        |        | ×      |
|------------------------------------------|-----------------------------------------|-----------------------|-----------------------|--------|--------|--------|
| ธนาคารแห่งบ<br>BANK OF THAILA            | <mark>ไระเทศไทย</mark><br><sub>ND</sub> |                       |                       |        |        |        |
| Select file to process                   |                                         |                       |                       |        |        |        |
| Туре                                     | BOT Certificate                         |                       |                       |        |        |        |
| Encrypt And Sign                         | CN=botda.bot.or.th, O=Ban               | k of Thailand, L=Phra | Nakhon, S=Bangkok, C: | =TH    |        |        |
| <ul> <li>Encrypt Without Sign</li> </ul> | Valid From : 2024-03-04 07:             | 00:00 Valid To : 202  | 5-03-28 06:59:59      |        |        | Update |
| File Name                                |                                         | File Size             | Path                  |        |        |        |
| Browse Reset                             |                                         |                       |                       |        |        |        |
|                                          |                                         |                       |                       | < Back | Next > | Close  |

## 3. Click Browse เพื่อเลือกไฟล์ (สามารถเลือกได้มากกว่า 1 ไฟล์ในครั้งเดียว)

| 🚯 DA Preparation Application ( | (Production) Version 2.0.7.0                                    |                     |                             |            | ×      |
|--------------------------------|-----------------------------------------------------------------|---------------------|-----------------------------|------------|--------|
| ธนาคารแห่งบ<br>BANK OF THAILA  | ไระเทศไทย<br><sup>AND</sup>                                     |                     |                             |            |        |
| Select file to process         |                                                                 |                     |                             |            |        |
| Туре                           | BOT Certificate                                                 |                     |                             |            |        |
| Encrypt And Sign               | CN=botda.bot.or.th, O=Bank                                      | c of Thailand, L=Pł | nra Nakhon, S=Bangkok, C=TH |            |        |
| O Encrypt Without Sign         | Valid From : 2024-03-04 07:00:00 Valid To : 2025-03-28 06:59:59 |                     |                             |            | Update |
| Dia Nama                       |                                                                 | Cla Cias            | D-th                        |            |        |
| File Name                      |                                                                 | File Size           | Path                        | -          |        |
| test.csv                       |                                                                 | 11.43 MB            | Colorador Colorador         |            |        |
|                                |                                                                 |                     |                             |            |        |
|                                |                                                                 |                     |                             |            |        |
|                                |                                                                 |                     |                             |            |        |
|                                |                                                                 |                     |                             |            |        |
|                                |                                                                 |                     |                             |            |        |
|                                |                                                                 |                     |                             |            |        |
|                                |                                                                 |                     |                             |            |        |
| Browse Reset                   |                                                                 |                     |                             |            |        |
|                                |                                                                 |                     | < Ba                        | ack Next > | Close  |

# 4. เลือก Certificate ที่ต้องการจะส่งข้อมูลจากนั้น Click Next

| 🚯 DA Preparation Appli                  | DA Preparation Application (Production) Version 2.0.7.0 X |         |                                        |    |  |  |  |  |
|-----------------------------------------|-----------------------------------------------------------|---------|----------------------------------------|----|--|--|--|--|
| ธนาคารแห่งประเทศไทย<br>Bank of Thailand |                                                           |         |                                        |    |  |  |  |  |
| Select signer certificate               | 1                                                         |         |                                        |    |  |  |  |  |
| Valid From                              | Valid To                                                  | Version | Subject Issuer                         |    |  |  |  |  |
| 2023-02-22 16:34:33                     | 2025-02-21 16:34:33                                       | 3       | provide a start (Model) - should all a |    |  |  |  |  |
|                                         |                                                           |         |                                        |    |  |  |  |  |
| <ul> <li>✓ Token ✓ Valid Ce</li> </ul>  | rtificate                                                 |         |                                        | >  |  |  |  |  |
|                                         |                                                           |         | < Back Next > Clos                     | se |  |  |  |  |

## 5. เลือก Path ที่ต้องการให้ไฟล์ที่เข้ารหัสไปยัง Path ที่ต้องการ และ Click Finish เพื่อเริ่มการเข้ารหัส

|   | 🚯 DA Preparat | ion Application (Production) Version 2.0.7.0 |             |               |        |        | ×     |
|---|---------------|----------------------------------------------|-------------|---------------|--------|--------|-------|
| ( | E BA          | นาคารแห่งประเทศไทย<br>NNK OF THAILAND        |             |               |        |        |       |
|   | Process file  |                                              | 0.1.10      | 0 · · · P · I |        |        |       |
|   | File Name     |                                              | Output Size | Output Path   |        |        |       |
|   | 1001.007      |                                              |             |               |        |        |       |
|   |               |                                              |             |               |        |        |       |
|   |               |                                              |             |               |        |        |       |
|   |               |                                              |             |               |        |        |       |
|   |               |                                              |             |               |        |        |       |
|   |               |                                              |             |               |        |        |       |
|   |               |                                              |             |               |        |        |       |
|   |               |                                              | _           |               |        |        |       |
|   | Change        | Output Folder :                              | its         |               |        |        |       |
|   |               |                                              |             |               | < Back | Finish | Close |

# 6. ระบุ Password เพื่อเข้าถึง Certificate ใน Token

| Token Logon               | 2                    | × |
|---------------------------|----------------------|---|
| GafeNet. SafeNet Auth     | nentication Client   |   |
| Enter the Token Password. |                      |   |
| Token Name:               | 91826592             |   |
| Token Password:           | l                    |   |
|                           | Current Language: TH |   |
|                           | OK Cancel            |   |

# 7. เมื่อโปรแกรมดำเนินการเสร็จเรียบร้อยแล้วจะแสดงผลที่อยู่ของไฟล์ที่ถูกเข้ารหัสไว้ดังรูป

| B DA Preparation Application (Production) Version 2.0.7.0 | ×                   |
|-----------------------------------------------------------|---------------------|
| ธนาคารแห่งประเทศไทย<br>BANK OF THAILAND                   |                     |
| Process file                                              |                     |
| File Name Output<br>test.csv 0.74                         | MB Vtest.csv.bot    |
|                                                           |                     |
|                                                           |                     |
|                                                           |                     |
|                                                           |                     |
|                                                           |                     |
|                                                           |                     |
| Change Output Folder :Documents                           |                     |
|                                                           | < Back Finish Close |

## III. ขั้นตอนการ Update Certificate ของธนาคารแห่งประเทศไทย

## 1. Update ผ่าน DA Preparation Application

1.1. เข้าสู่ Application ผ่าน Desktop Shortcut

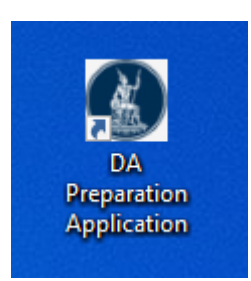

# 1.2. ตรวจสอบ BOT Certificate ว่าช่วงวันที่ Valid หรือไม่ตามตัวอย่างในภาพ หากไม่ได้อยู่ในช่วง ให้ ดำเนินการ Click Update ดังรูป

| B DA Preparation Application | (Production) Version 2.0.7.0                                           | ×                |
|------------------------------|------------------------------------------------------------------------|------------------|
| ธนาคารแห่งร<br>BANK OF THAIL | ประเทศไทย<br><sup>AND</sup>                                            |                  |
| Select file to process       |                                                                        |                  |
| Type                         | BOT Certificate                                                        |                  |
| Encrypt And Sign             | Un=botda.bot.or.th, U=Bank of Thailand, L=Phra Nakhon, S=Bangkok, C=TH |                  |
| C Encrypt Without Sign       | Valid From : 2024-03-04 07:00:00 Valid To : 2025-03-28 06:59:59        | opuale           |
| File Name                    | File Size Path                                                         |                  |
|                              |                                                                        |                  |
|                              |                                                                        |                  |
|                              |                                                                        |                  |
|                              |                                                                        |                  |
|                              |                                                                        |                  |
|                              |                                                                        |                  |
|                              |                                                                        |                  |
| Browse Reset                 |                                                                        |                  |
|                              | < Ba                                                                   | ick Next > Close |

## 1.3. เมื่อ Update เสร็จเรียบร้อยจะแสดง Pop Up ดังรูป

|             |             | × |
|-------------|-------------|---|
| Updated BOT | Certificate |   |
|             |             | _ |
|             | OK          |   |

### 2. Manual Update แบบ Offline

- 2.1. เข้า URL
  - 2.1.1. Production : <u>https://www.bot.or.th/content/dam/bot/documents/en/statistics/dap-</u> prod.cer.txt
  - 2.1.2. IWT : https://www.bot.or.th/content/dam/bot/documents/en/statistics/dap-iwt.cer.txt
- 2.2. (1-2) Copy ข้อความทั้งหมดใน URL ลงไปใน (3) Note Pad และ (4) Save As ชื่อไฟล์

"BOTDACertificate.cer"

| BEGIN CERTIFICATE                                                   |              |                 |                             |              |   |
|---------------------------------------------------------------------|--------------|-----------------|-----------------------------|--------------|---|
| 1IIGUDCCBDigAwIBAgITZAAAjujj2eNfdIPDbgAAAACO6DANBgkqhkiG            | 9w0BA        | 0sF             |                             |              |   |
| ADBcMOswCOYDVOOGEwJUSDEdMBsGA1UEChMUVGhlIEJhbmsgb2YgVGr             |              |                 |                             |              |   |
| jAsBgNVBAMTJVRoZSBCYW5rIG9mIFRoYWlsYW5kIEludGVybmFsIF.v             | -            |                 |                             |              |   |
| hcNMTcxMDI0MDgzMjI1WhcNMjIxMDIzMDgzMjI1WjB9MQswCQYDVQCG             | U            | Сору            | 2                           | Ctrl+C       |   |
| 1BsGA1UEChMUVGhlIEJhbmsgb2YgVGhhaWxhbmQxHzAdBgNVBAsTFkl             |              |                 |                             |              |   |
| aW9uIFR1Y2hub2xvZ3kxLjAsBgNVBAMTJURhdGEgQWNxdWlzaXRpb24g            | 둲            | Copy link to    | highlight                   |              |   |
| IC0gRGV2ZWxvcG1lbnQwggEiMA0GCSqGSIb3DQEBAQUAA4IBDwAwggEK            |              |                 |                             |              |   |
| aihCaV/ThRaCCOpUilDEFBhPPNRYbcPblv6NDHc4abJjvVH6VKd/99vT            | Q            | Search the v    | veb for "BEGIN CERTIFICATE" |              |   |
| psB19qHBtq7VrG5vveBzclXv9tYhd+p97xVt4uNYa/aWy2RCwFWNhlA             |              |                 |                             |              |   |
| xqQZwXDkJbXW4UNQA2TN6GaBX2P8YNML2x529eusm+60+EZv0h+hBP9             | A            | Print           |                             | Ctrl+P       |   |
| (GhOh8uVkdFizKXdFZYtzvp90EEIi9Pfxlr9rSoFvEGxnReH6uHEQMnu            |              |                 |                             |              |   |
| kATVRfD13fi2/tCLB7UhxRFma6u4ORIu16i0U7b0rob+3GDEYHD0yZE             | A»           | Read aloud      | selection                   |              |   |
| <pre>KWJ+UB37t6jZrxPG3INxAgMBAAGjggHoMIIB5DALBgNVHQ8EBAMCBaAw</pre> | <i>·</i> · · |                 |                             |              |   |
| 3AGCNxUHBDAwLgYmKwYBBAGCNxUIg7njI4ft8BqBqZ8WgqWAMYTcj3hU            | ΠΩ.          | Onen select     | ion in Immersive Reader     |              |   |
| :GgCAWQCAQcwHQYDVR0OBBYEFJ9s8hdwOiQ6LEqqw/pqUqHR0THVMB8G            | <b>L4</b> 1) | openseleet      |                             |              |   |
| 1BaAFDqbIZnXzo/hOf7uXLej3Jveo3KAMD0GA1UdHwQ2MDQwMqAwoC6G            | <b>a</b> #   | Tranclate co    | laction to English          |              |   |
| .y9ieW9kLmJvdC5vci50aC9jZHAvaW50cmNhLWFhLXAuZzEuY3JsMIHk            | (18)         | fi al islate se | lection to English          |              |   |
| 3QcBAQSB1zCB1DCB0QYIKwYBBQUHMAKGgcRsZGFwOi8vL0NOPVRoZSUy            | ~            |                 |                             |              |   |
| 1jBvZiUyMFRoYWlsYW5kJTIwSW50ZXJuYWwlMjBSb290JTIwQ0EsQ049            | θ            | Add to Colle    | ections                     |              | > |
| VB1YmxpYyUyMEtleSUyMFNlcnZpY2VzLENOPVNlcnZpY2VzLENOPUNv             |              |                 |                             |              |   |
| /XRpb24sREM9Ym90LERDPW9yLERDPXRoP2NBQ2VydG1maWNhdGU/YmFz            | æ            | Share           |                             |              |   |
| /3RDbGFzcz1jZXJ0aWZpY2F0aW9uQXV0aG9yaXR5MBMGA1UdJQQMMAoG            | 6            | Share           |                             |              |   |
| 3wMBMBsGCSsGAQQBgjcVCgQOMAwwCgYIKwYBBQUHAwEwDQYJKoZIhvcN            |              |                 |                             |              |   |
| gIBACHemWa+q+I70TMRt+Z687eO72+aYahhbAnr41Jie9uIJfZhdl8/             | L)           | Web select      |                             | Ctrl+Shift+X |   |
| qQaldYF07inn8u08w5rpyiPcF5oHFX2qqMiipUv6mWk6RUFWkNVJjOun            | ~            |                 |                             |              |   |
| 2SadRwxnyRX65MUmpWbWIHM0HZVoB0N0WedLjlbpLQ8GFsk0l+l1TT3p            | 9            | Web capture     | e                           | Ctrl+Shift+S |   |
| /DBQwiT/aDhgJJQKaV8qv95DZD22ZtaBW+TyoDe+9eX5CNplKO9gnAMy            |              |                 |                             |              |   |
| v/oUlVFMhgeEO6014mWqeydjjwYJTKgT77lUrpXx9KOXtVKavAcD5qlD            |              | Inspect         |                             |              |   |
| Z5pi0jtrBdX3lGeJaKfI1SR0c+jiC0YDMNUfnX6xm9qQwOFkTxM0bR4V            | -φ <i>ν</i>  | mopeet          |                             |              |   |
| (X/E9ab9hSKOQwuXlQXh6mRFnm/wZAZximj6EY1UC/dbsKbS+NyaTzHx            | UWAHg        | k0x             |                             |              |   |
| lBEeeAmo6/wC7B57eStywfsQEVl4tuv4YvER9m8rsEQyW49EpK8RvdoM            | oMTCs        | e3m             |                             |              |   |
| sp4Uc1VwG3IaVJ1DuPbSeaKX2WBINmcHsAUdidnS/rB9ISBFQvDMY1Tı            | w16FM        | G/w             |                             |              |   |
| ajaQ08pMa5GNVHF/ph0Iy1fXRQYaqMqRJ4V8zXxlcTgewirIcdqA2VP             | L6NLM        | 2zC             |                             |              |   |
| 3WVExdFfU9sdUGGwAfOFØfgeW9JjCmsHmPLNsOJxrnPEQAIj                    |              |                 |                             |              |   |
| END CERTIFICATE                                                     |              |                 |                             |              |   |
| -                                                                   |              |                 |                             |              |   |

|                                                                                                    |                                                                                                    |       |              | — | $\times$ |
|----------------------------------------------------------------------------------------------------|----------------------------------------------------------------------------------------------------|-------|--------------|---|----------|
| File Edit Format View Help                                                                                                    |                                                                                                    |       |              |   |          |
| ADBcMQswCQYDVQQGEwJUSDEdMBsGA1UEChMUVGhIIEJhl<br>LjAsBgNVBAMTJVRoZSBCYW5rIG9mIFRoYWlsYW5kIEludGV<br>HhcNMT cxMDI0MDgzMjI1WhcNMjIxMDIzMDgzMjI1WjB9MQ<br>MBsGA1UEChMUVGhIIEJhbmsgb2YgVGhhaWxhbmQxHzAdB<br>aW9uIFRIY2hub2xvZ3kxLjAsBgNVBAMTJURhdGEgQWNxdWl<br>IC0gRGV2ZWxvcG1lbnQwggEiMA0GCSqGSIb3DQEBAQUAA4<br>aihCaV/ThRaCC0pUilDEFBhPNRYbcPblv6NDHc4abJjvVH6V<br>bysB19qHBtq7VrG5vveBzclXv9tYhd+p97xVt4uNYa/aWy2RCV<br>bxqQzwXDkJbXW4UNQA2TN6GaBX2P8YNML2x529eusm+60<br>KGh0h8uVkdFi2KXdFZYtzvp9OEEIJ9Pfxlr9rSoFvEGxnReH6uH<br>kkATVRfD13fi2/tCLB7UhxRFma6u4ORIu16i0U7b0rob+3GDE<br>KWJ+UB37t6jZrxPG3INxAgMBAAGjggHoMIIB5DALBgNVHQ8E<br>BAGCNXUHBDAwLgYmKwYBBAGCNXUIg7nJI4ft8BqBqZ8WgQ<br>tGgCAWQCAQcwHQYDVR00BBYEFJ9s8hdwOiQ6LEqqw/pQU<br>MBaAFDqbIZnXzo/hOf7uXLej3Jveo3KAMD0GA1UdHwQ2MD<br>Ly9ieW9kLmJvdC5vci50aC9jZHAvaW50cmNhLWFhLXAuZZE<br>BQcBAQSB1zCB1DCB0QYIKwYBBQUHMAKGgcRsZGFwOi8vL0<br>MjBvZiUyMFRoYWlsYW5kJTIwSW50ZXJuYWwlMjBSb290JJJ<br>PVB1YmxpYyUyMEtleSUyMFNlcnZpY2VzLENOPVNlcnZpY2Vz<br>YXRpb24sREM9Ym90LERDPW9yLERDPXRoP2NBQ2VydGIma<br>Y3RDbGFzcz1jZXJ0aWZpY2F0aW9uQXV0aG9yaXR5MBMGA<br>BwMBMBsGCSsGAQQBjcVCgQOMAwwCgYIKwYBBQUHAwE<br>gJBACHemWa+q+170TMRt+Z687e072+aYahhbAnr41Jie9u<br>qQaldYFO7inn8u08w5rpyiPcF50HFX2qMiipUv6mWk6RUFM<br>PSadRwxnyRX65MUmpWbWIHM0HZV080N0WedLjlbpLQ8G<br>/DBQwiT/aDhgJJQKaV8qv95DZD22ZtaBW+Ty0De+9eX5CNp<br>w/oUIVFMhgeE06014mWqeydjjWyJTKgT77lUrpXx9KOXtVK<br>Z5pi0jtrBdX3lGeJaKf11SR0c+jiC0YDMNUfnX6xm9qQwOFKTX<br>YX/E9ab9hSKOQwuXlQXh6mRFnm/wZAZximj6EY1UC/dbsK<br>dBEeeAmo6/wC7B57eStywfsQEVI4tuv4YvER9m8rsEQyW49<br>qs4UcIVwG3IaVJIDuPbSeaKX2WBINmcHsAUdidnS/rB9ISBF<br>SajaQ08pMa5GNVHF/ph0Iy1fXRQYaqMqRJ4V8ZXxlcTgewirJ<br>BWVExdFfU9sdUGGwAf0F0fgeW9JjCmSHmPLNsOJxrnPEQA | pmsgb2YgVGhhaWxhbmQx<br>ybmFsIFJvb3QgQ0Ew<br>swCQYDVQQGEwJUSDEd<br>JNVBASTFkluZm9ybWF0<br>zaXRpb24gKENvcmUp<br>IBDwAwggEKA0IBAQC2<br>(d/99vTEoqy4S7G<br>vFWNhlAaBZEUi0W<br>I+EZv0h+hBP9UiowjXGz<br>EQMnuA3/tUByX<br>/HD0yZEgCKe4MMJ<br>BAMCBaAwPQVJKwYB<br>VAMYTcj3hUgYKycYTI<br>qHR0THVMB8GA1UdIwQY<br>QwMqAwbC6GLGh0dHA6<br>JY3JsMIHkBggrBgEF<br>INOPVRoZSUyMEJhbmsl<br>wQ0EsQ049QUIBLENO<br>.ENOPUNvbmZpZ3Vy<br>WNhdGU/YmFzZT9vYmpl<br>1UdJQQMMAoGCcsGAQUF<br>wDQYJKoZIhvcNAQELBQAD<br>IJFZhdI8/ppHQ2VpF<br>/sk0l+11TT3pyJBiVwcs<br>IKO9gnAMyr6S20Mfa<br>avAcD5qIDUZXC2hag<br>M0bR4V+A7z+AN7<br>bS+NyaTzHxUWAHgk0x<br>EpK8RvdoMoMTCse3m<br>QvDMYITwI6FMG/w<br>cdqA2VPL6NLM2ZC<br>Ij |       | 3            |   |          |
| END CERTIFICATE                                                                                                    |                                                                                                    | 40000 | 147 L (00) 5 |   | ~        |

| Save As                                                                                                    |                                                                                                    | ×                    |
|----------------------------------------------------------------------------------------------------|----------------------------------------------------------------------------------------------------|----------------------|
| $\leftarrow \rightarrow$ $\checkmark$ $\bigstar$ 🗄 $\Rightarrow$ This PC $\Rightarrow$ Documents $\Rightarrow$                                                                                                    |                                                                                                    | ✓ ♂ Search Documents |
| Organize 🔻 New folder                                                                                                    |                                                                                                    | 8== 🗸 😮              |
| Name                                                                                                    | Date modified Type                                                                                                    | Size                 |
| 2 44 3 and 4                                                                                                    | And A Research and Address                                                                                                    | -                    |
| <ul> <li>Solution</li> <li>Solution</li> <li>Solution</li> </ul>                                                                                                    | and the second second se                                                                                                    |                      |
| A second second se                                                                                                    | and the second second s |                      |
|                                                                                                    | ALL DATE OF LEASE                                                                                                    |                      |
| and the second second sec                                                                                                    | <ul> <li>provide state (second)</li> </ul>                                                                                                    | -                    |
| And a state of the state of the | Andrew States and States                                                                                                    |                      |
| and a second                                                                                                    | Changes 201-212 and 201-                                                                                                    |                      |
| Second States and States and                                                                                                    | Provide Press, August                                                                                                    |                      |
| A large V Multiple                                                                                                    | <ul> <li>All the set of the set</li> </ul>                                                                                                    |                      |
| Concernent and Concernent and                                                                                                    |                                                                                                    |                      |
|                                                                                                    |                                                                                                    | ~                    |
| File name: BOTDACertificate.cer 4                                                                                                    |                                                                                                    | ~                    |
| Save as type: All Files (*.*)                                                                                                    |                                                                                                    | ~                    |
| <ul> <li>Hide Folders</li> </ul>                                                                                                    | Encoding: UTF-8                                                                                                    | Save Cancel          |

## 2.3. เข้าสู่ Application ผ่าน Desktop Shortcut

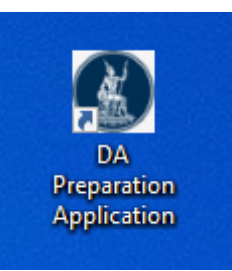

- 2.4. กด Ctrl + Alt + Del จากนั้นเลือก Start Task Manager
- 2.5. (1) เลือก Tab Processes (2) คันหา App Name "DA.Tools.Preparation" (3) Click ขวา แล้วเลือก Open File Location

| File Options View                                                                                                    |                   |  |            |               |            |               |             |   |
|----------------------------------------------------------------------------------------------------|-------------------|--|------------|---------------|------------|---------------|-------------|---|
| Processes Performance App history Startup Users D                                                                                                    | etails Services   |  |            |               |            |               |             |   |
| ^<br>Name                                                                                                    | Status            |  | 55%<br>CPU | 69%<br>Memory | 2%<br>Disk | 0%<br>Network | Power usage |   |
| Apps (21)                                                                                                    |                   |  |            |               |            |               |             | ^ |
| <ol> <li>A de la secolation di</li> </ol>                                                                                                    |                   |  | 0%         | 13.9 MB       | 0 MB/s     | 0 Mbps        | Very low    |   |
| > DA.Tools.Preparation 2                                                                                                    | Fumand            |  | 0%         | 11.6 MB       | 0 MB/s     | 0 Mbps        | Very low    |   |
| - Anna an ta                                                                                                    | End task          |  | 0.4%       | 105.1 MB      | 0 MB/s     | 0 Mbps        | Very low    |   |
| <ul> <li>State of the second second seco</li></ul> | Provide feedback  |  | 0.1%       | 299.3 MB      | 0 MB/s     | 0 Mbps        | Very low    |   |
| 2 - 4 - 5 - 5                                                                                                    | Resource values > |  | 0%         | 26.0 MB       | 0 MB/s     | 0 Mbps        | Very low    |   |
| e 📷 e a anti-re                                                                                                    | Debug             |  | 0%         | 114.2 MB      | 0.1 MB/s   | 0 Mbps        | Very low    |   |
| a 🖓 👘 dan seli kang di                                                                                                    | Create dump file  |  | 0%         | 522.3 MB      | 0 MB/s     | 0 Mbps        | Very low    |   |
| <ul> <li>By the second second sec</li></ul> | Go to details     |  | 0%         | 383.3 MB      | 0 MB/s     | 0 Mbps        | Very low    |   |
| and provide the first state of the                                                                                                    | Search online     |  | 0.9%       | 193.6 MB      | 0.1 MB/s   | 0 Mbps        | Very low    |   |
| <ul> <li>It's first sector</li> </ul>                                                                                                    | Properties        |  | 0%         | 0.3 MB        | 0 MB/s     | 0 Mbps        | Very low    |   |
| <ol> <li>Big Blance</li> </ol>                                                                                                    |                   |  | 0%         | 10.2 MB       | 0 MB/s     | 0 Mbps        | Very low    |   |
| <ul> <li>A second of the shortest strains.</li> </ul>                                                                                                    |                   |  | 0%         | 2.8 MB        | 0 MB/s     | 0 Mbps        | Very low    |   |
| والمتحد وتقارب المحادث                                                                                                    |                   |  | 0%         | 0.7 MB        | 0 MB/s     | 0 Mbps        | Very low    |   |
|                                                                                                    |                   |  | 0.1%       | 39.7 MB       | 0 MB/s     | 0 Mbps        | Very low    | ¥ |
| <                                                                                                    |                   |  |            |               |            |               | 2           | > |
| Fewer details     End task                                                                                                    |                   |  |            |               |            |               |             |   |

| 📙   🛃 📕 듖   DA Preparation Applicatio                                                                                                    | on                                       |                     | _                       |            |
|----------------------------------------------------------------------------------------------------|------------------------------------------|---------------------|-------------------------|------------|
| File Home Share View                                                                                                    |                                          |                     |                         | ~ 🕐        |
| $\leftarrow$ $\rightarrow$ $\checkmark$ $\uparrow$ $\bullet$ OS (C:) $\rightarrow$ Bank C                                                                                                    | Of Thailand > DA Preparation Application | <b>∨ ບັ</b> ,> s    | earch DA Preparation Ap | oplication |
| 🖕 nm 🗈 A                                                                                                    | Name                                     | Date modified       | Туре                    | Size       |
| ing pro-                                                                                                    | Download                                 | 2021-12-13 2:56 PM  | File folder             |            |
|                                                                                                    | 📙 Logs                                   | 2021-12-13 1:45 PM  | File folder             |            |
| A CONTRACTOR OF A CONTRACT                                                                                                    | BOTDACertificate.cer                     | 2021-02-10 11:07 AM | Security Certificate    | 3 KB       |
|                                                                                                    | DA.Tools.Preparation.exe                 | 2021-12-13 3:00 PM  | Application             | 229 KB     |
| 1, 1-1                                                                                                    | DA.Tools.Preparation.exe.config          | 2021-12-13 2:16 PM  | Configuration Sou       | 4 KB       |
| S 12 A 18                                                                                                    | DAEncryptionLib.dll                      | 2021-09-06 6:23 PM  | Application exten       | 13 KB      |
| <ul> <li>adv.s</li> </ul>                                                                                                    | log4net.dll                              | 2020-10-19 6:40 AM  | Application exten       | 264 KB     |
|                                                                                                    | 📄 logo_png-app-1.ico                     | 2021-02-10 11:07 AM | lcon                    | 27 KB      |
| the second second second second second second second second second second second second second second second s                                                                                                    | netstandard.dll                          | 2019-03-28 2:11 AM  | Application exten       | 96 KB      |
| Press and a second second second second second second second second second second second second second second s                                                                                                    | Newtonsoft.Json.dll                      | 2021-03-17 8:03 PM  | Application exten       | 686 KB     |
| Departure of                                                                                                    | System.Diagnostics.Tracing.dll           | 2019-03-19 11:46 AM | Application exten       | 39 KB      |
| - 13,0 488,0 0                                                                                                    | System.IO.Compression.dll                | 2019-03-19 11:46 AM | Application exten       | 70 KB      |
| A REAL PROPERTY AND A REAL PROPERTY AND A REAL | System.IO.Compression.FileSystem.dll     | 2019-03-19 11:46 AM | Application exten       | 33 KB      |
| a rotandaria sa                                                                                                    | System.Net.Http.dll                      | 2019-03-28 2:11 AM  | Application exten       | 85 KB      |

 2.6. นำไฟล์ที่เราสร้างจากการ Copy Public Key ของ ธนาคารแห่งประเทศไทยที่ชื่อ "BOTDACertificate.cer" ไปวางไว้ที่ Path ของ DA Preparation Application (จากขั้นตอนที่ 2.1 และ 2.2)

| 📙   🛃 📙 🚽   DA Preparation Applica                                                     | ation                                    |                       | _                        |            |
|----------------------------------------------------------------------------------------|------------------------------------------|-----------------------|--------------------------|------------|
| File Home Share View                                                                   |                                          |                       |                          | ~ 🕐        |
| $\leftarrow$ $\rightarrow$ $\checkmark$ $\uparrow$ $\frown$ OS (C:) $\rightarrow$ Bank | Of Thailand > DA Preparation Application | v Ö 🖓                 | Search DA Preparation Ap | oplication |
| <u> </u>                                                                               | Name                                     | Date modified         | Туре                     | Size       |
| 5 To Bar                                                                               | Download                                 | 2021-12-13 2:56 PM    | File folder              |            |
|                                                                                        | Loas                                     | 2021-12-13 1:45 PM    | File folder              |            |
| Property Property and                                                                  | BOTDACertificate.cer                     | 2021-02-10 11:07 AM   | Security Certificate     | 3 KB       |
| - 10 C                                                                                 | DA.Tools.Preparation.exe                 | 2021-12-13 3:00 PM    | Application              | 229 KB     |
| 4,82                                                                                   | DA.Tools.Preparation.exe.config          | 2021-12-13 2:16 PM    | Configuration Sou        | 4 KB       |
| <ul> <li>A 1997</li> </ul>                                                             | DAEncryptionLibdll                       | 2021-09-06 6:23 PM    | Application exten        | 13 KB      |
| Second Second                                                                          | 📄 log4net.dll                            | 2020-10-19 6:40 AM    | Application exten        | 264 KB     |
| 5 m                                                                                    | 📄 logo_png-app-1.ice                     | 2021-02-10 11:07 AM   | lcon                     | 27 KB      |
| - See                                                                                  | 📄 netstandard.dll                        | 2019-03-28 2:11 AM    | Application exten        | 96 KB      |
| 2                                                                                      | Newtonsoft.Json.dll                      | 2021-03-17 8:03 PM    | Application exten        | 686 KB     |
|                                                                                        | 📄 System.Diagnostics.Tracing.dll         | 2019-03-19 11:46 AM   | Application exten        | 39 KB      |
| THE PERSON NEWSFILM                                                                    | System.IO.Compression.dll                | 2019-03-19 11:46 AM   | Application exten        | 70 KB      |
| Contraction and the second                                                             | System.IO.Compression.FileSystem.dll     | 2019-03-19 11:46 AM   | Application exten        | 33 KB      |
| States and states and                                                                  | System.Net.Http.dll                      | 2019-03-28 2:11 AM    | Application exten        | 85 KB      |
| e Balant                                                                               | •                                        |                       |                          |            |
| See.                                                                                   | ้ Copy ไฟล์i                             | ขี่ Save จาก URL มาแท | นที่ไฟล์เก่า             |            |

- 2.7. เสร็จสิ้นการ Update Certificate ของธนาคารแห่งประเทศไทย
- 2.8. ปิดโปรแกรมที่เปิดมาก่อนหน้าแล้วเปิดใหม่เพื่อ Refresh Certificate ที่เพิ่งติดตั้งแบบ Offline